## ARTIGO: 11583 4Gym - Funcionamento do Caixa - 3 - Fechamento Olá!

Esse é o terceiro artigo da série Funcionamento do Caixa no 4Gym.

O quê você vai encontrar nesse artigo:

• Fechamento do caixa

Fechar o caixa é bem fácil, e existem duas opções, "ÍCONE SECRETARIA -> ABERTURA E FECHAMENTO DE CAIXA -> FECHAR" ou ir até o canto esquerdo da tela e clicar em "Fechar", como mostra a imagem abaixo:

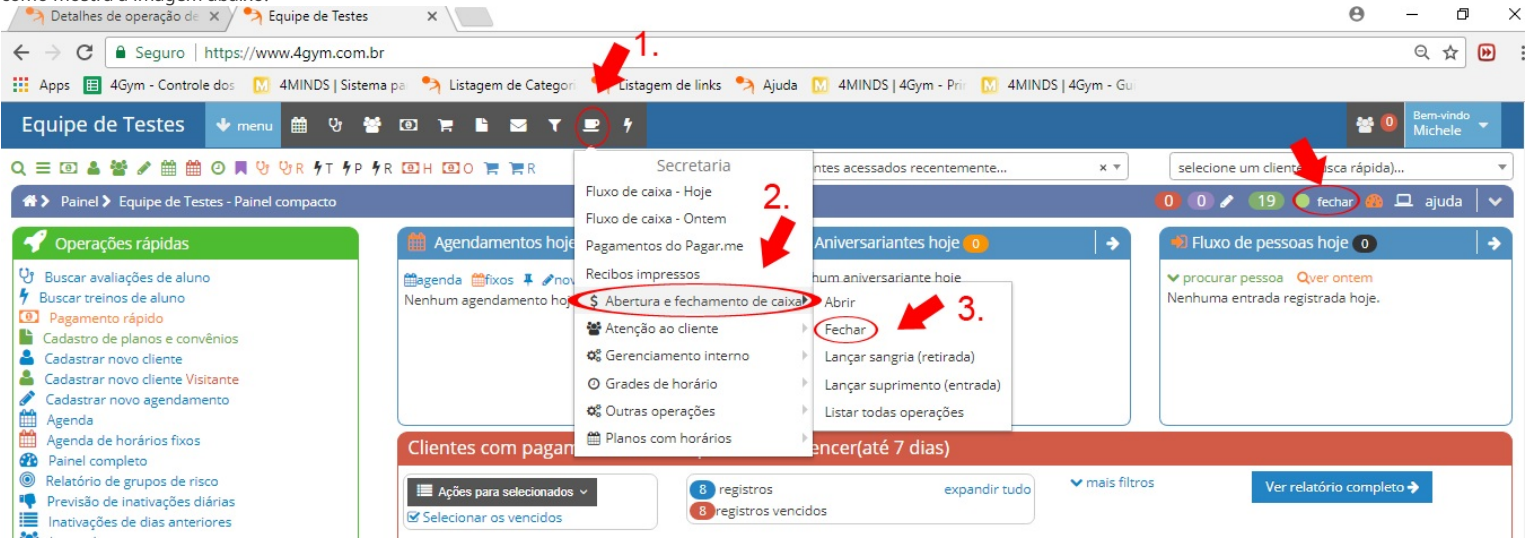

O próximo passo é o seguinte, na tela que vai abrir, logo abaixo de "Fechamento de caixa", alguns campos devem sem preenchidos:

- 1. Valor de fechamento no sistema (incluir valor abertura) esse campo, como o próprio nome diz, é o valor total que está no sistema até o momento do fechamento, esse valor é automático.
- 2. Valor informado pelo usuário é o valor em dinheiro que estiver no caixa, esse valor deve ser igual ao que consta no sistema e deve ser preenchido no campo.

Em seguida clique em "Confirmar fechamento de caixa".

3. Valor deixado de troco - valor que deve ser deixado no caixa.

| Lin seguida cique em "comminal rechamento de caixa".                                              |                                                       |                                     |
|---------------------------------------------------------------------------------------------------|-------------------------------------------------------|-------------------------------------|
| A Fechamento de caixa 🗙 🦘 Equipe de Testes 🛛 🗙 🔛                                                  |                                                       | θ -                                 |
| ← → C  Seguro   https://www.4gym.com.br/secretaria/caixa?op=fechar                                |                                                       |                                     |
| 🔡 Apps 🔲 4Gym - Controle dos 🛛 4MINDS   Sistema pa 🤌 Listagem de Categori 🐤 Listagem de links 🐤 A | juda   🕅 4MINDS   4Gym - Prit 🛛 🕅 4MINDS   4Gym - Gui |                                     |
| Equipe de Testes 👽 menu 🛗 🤨 😤 💷 🏋 🖺 🜌 🍸 💻 🗲                                                       |                                                       | * 0                                 |
| Q = 🗉 🌡 📽 🖋 🏥 🕮 🕐 📮 🖓 🖓 R 🕈 T 🕈 P 🕉 R 🕑 H 💽 O 🏋 🐂 R                                               | clientes acessados recentemente × ▼                   | selecione um cliente (busca rápida) |
| ★ Secretaria > Fechamento de caixa                                                                |                                                       | 🚺 🕕 🖍 🚹 🔵 fechar 🦓 🖵                |

## Fechamento de caixa

| Preencha o campo valor informado pelo usuário abaixo | Esses são os items que foram vinculados a esse caixa somente. | Itens de saída(sangrias): 0 \land ocultar/exibir |  |
|------------------------------------------------------|---------------------------------------------------------------|--------------------------------------------------|--|
| 122,00 <b>1</b> .                                    | Entrada   1 items                                             |                                                  |  |
| Valor informado pelo usuário 🧲 🗲                     | Total: <b>R\$ 120,00</b>                                      |                                                  |  |
| Valor deixado de troco 3.                            | ▲ ocultar/exibir agrupamentos                                 |                                                  |  |
| 0,00                                                 | Mensalidade: Rs 120,00                                        | Dinheiro: Rs 120,00                              |  |
|                                                      | PLANOS Musculação Livre Mensal: R5 12000                      | PRODUTOS                                         |  |
| Confirmar fechamento de caixa                        | Cliente      Valor      Data      Forma de                    | tipo de                                          |  |

OBS: Caso precise de mais explicações, clique em "Mostrar o que significam esses valores", na parte superior da caixa.

Próximo artigo da série:

## Como ver histórico